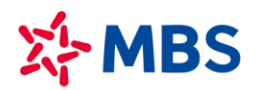

CÔNG TY CP CHỨNG KHOÁN MB Tòa nhà MB, số 21 Cát Linh, Đống Đa, Hà Nội, Việt Nam Tel: +84 24 7304 5688 Website: www.mbs.com.vn

# HƯỚNG DẪN RÚT CHUYỂN TIỀN TỪ TKCK CƠ SỞ

### I. Rút tiền/chuyển tiền từ tài khoản chứng khoán cơ sở

Với sự đầu tư lớn cho CNTT trong thời gian qua, chúng tôi khuyến khích tất cả các Khách hàng trải nghiệm sự tiện lợi và chất lượng dịch vụ cao của MBS thông qua các phần mềm giao dịch trực tuyến. Các giao dịch chuyển tiền hoàn toàn bảo mật, an toàn, thân thiện và vô cùng tiện lợi.

### 1. Rút tiền/chuyển tiền tại các điểm giao dịch của MBS

Quý Khách hàng có thể đến các quầy Giao dịch của MBS để thực hiện giao dịch rút tiền/chuyển tiền đi từ Tài khoản giao dịch chứng khoán.

Điều kiện để thực hiện giao dịch rút tiền:

- Khách hàng phải là chủ tài khoản hoặc là người được chủ tài khoản uỷ quyền hợp pháp được thực hiện giao dịch rút tiền từ tài khoản.
- Khách hàng vui lòng mang theo chứng minh thư/thẻ căn cước công dân (còn thời hạn hiệu lực) để thực hiện giao dịch rút tiền.
- Số tiền rút/chuyển không lớn hơn Số dư có thể rút.

#### 2. Chuyển tiền online qua các ứng dụng của MBS như MBS Mobile App/S24

Quý Khách hàng đăng nhập vào các phần mềm giao dịch trực tuyến của MBS cung cấp từng thời kỳ để thực hiện chuyển tiển ra tài khoản ngân hàng đã đăng ký, hoặc chuyển tiền sang các tài khoản chứng khoán tại MBS hoặc chuyển tiền sang tài khoản chứng khoán phái sinh của Khách hàng tại MBS...

## II. Hướng dẫn thao tác chuyển tiền trên S24

#### 1. Chuyển tiền ngân hàng

Mục đích: Chuyển tiền từ tài khoản công ty chứng khoán ra tài khoản ngân hàng

Đường dẫn: Người dùng đăng nhập vào web/ /Chọn menu" GD Tiền"/ Chọn "Chuyển tiền"/ Focus màn hình "Tạo yêu cầu chuyển tiền"/ Chọn loại "Chuyển tiền ngân hàng"

Các bước thực hiện:

| Tạo yêu cầu chuyến tiền                      |                              |  |
|----------------------------------------------|------------------------------|--|
| Từ tài khoản * 🛛 👖                           | 0047471 -                    |  |
| Loại chuyển khoản 2                          | Chuyển tiền ngân hàng 🗸 👻    |  |
| Đến tài khoản * 3                            | 0001112821703 -              |  |
| Chủ tài khoản                                | VU THI THUONG                |  |
| Ngân hàng                                    | Ngân hàng TMCP Quân đội (MB) |  |
| Địa chỉ                                      | Hà Nội                       |  |
| Tiền mặt hiền tại                            | 2,879,770,371,908            |  |
| Số tiền có thể chuyển                        | 2,879,770,371,908            |  |
| Số tiền chuyển *                             | Nhập số tiền VND             |  |
| Chi nhánh ① 5                                | SGD -                        |  |
| Phí tạm tính                                 | 0                            |  |
| Nội dung *                                   |                              |  |
| Nhập nội dụng sử dụng Tiếng Việt không dấu 6 |                              |  |
|                                              |                              |  |
|                                              |                              |  |
|                                              |                              |  |
|                                              | 7                            |  |
| Hủy                                          | Xác nhận                     |  |

- (1) Chọn tài khoản chuyển tiền
- (2) Chọn loại chuyển khoản: "Chuyển tiền ngân hàng"
- (3) Chọn số tài khoản nhận
- (4) Nhập số tiền chuyển
- (5) Chọn chi nhánh
- (6) Nhập nội dung chuyển tiền
- (7) Nhấn nút "Xác nhận" thực hiện tiếp yêu cầu chuyển khoản => hiển thị màn xác thực OTP
- (8) Nhập mã xác thực OTP: Có 3 hình thức xác thực OTP:
  - Nhập mã smart OTP

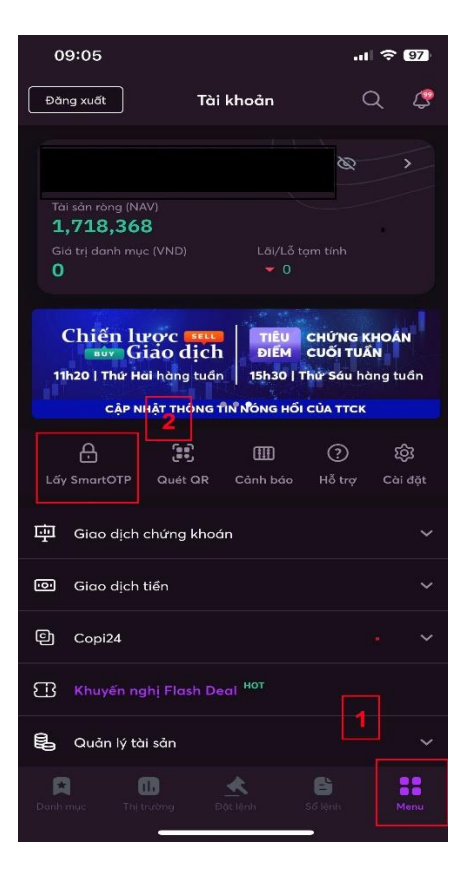

(3) Nhập mã PIN hiện tại

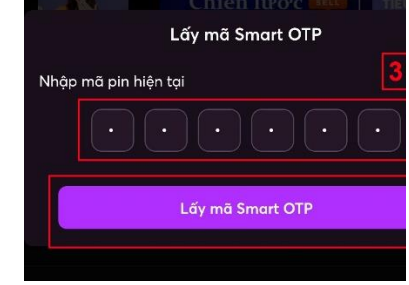

 (4) Chọn "Lấy mã Smart OTP"
=> xuất hiện màn hình có mã Smart OTP có 6 số

| Lint  |                              |  |
|-------|------------------------------|--|
|       | Lưu Smart OTP                |  |
| Mã Si | martOTP                      |  |
|       | 253 590                      |  |
|       | Mã có hiệu lực trong 01 giây |  |
|       |                              |  |
|       |                              |  |
|       | Lưu Smart OTP                |  |
|       |                              |  |

(5) Nhập mã Smart OTP 6 số trên MBS Mobile vào màn hình "Xác thực OTP" trên website S24

- Mở ứng dụng MBS Mobile trên điện thoại/ Chọn "Menu"
- (2) Chọn "Lấy Smart OTP" => hiển thị màn hình "Lấy mã Smart OTP"

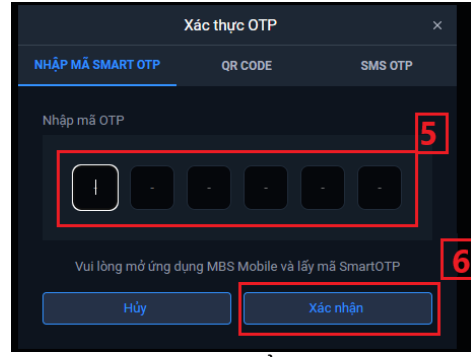

(6) Chọn "Xác nhận" để hoàn thành

- QR code
- SMS OTP
- (9) Nhấn nút "Xác nhận" để tạo yêu cầu chuyển tiền
- 2. Chuyển tiền nội bộ

Mục đích: Khách hàng có thể chuyển tiền giữa các tài khoản cash, margin

Người dùng đăng nhập vào web/ Chọn menu chuyển tiền/ Focus màn hình "Tạo yêu cầu chuyển tiền"/ Chọn loại "Chuyển tiền nội bộ"

Các bước thực hiện:

| Tạo yêu cầu chuyển tiền                |                        |  |  |  |
|----------------------------------------|------------------------|--|--|--|
| Từ tài khoản * 🛛 🚹                     | 0077821 -              |  |  |  |
| Loại chuyển khoản 2                    | Chuyển tiền nội bộ 🛛 👻 |  |  |  |
| Đến tài khoản * 🛛 3                    | 0066381 🗸              |  |  |  |
| Chủ tài khoản                          | NGUYEN VAN A           |  |  |  |
| Tiền mặt hiền tại                      | 104,662,945,899        |  |  |  |
| Số tiền có thể chuyển                  | 104,662,945,899        |  |  |  |
| Số tiền chuyển * 4                     | 100,000 VND            |  |  |  |
| Nội dung *                             |                        |  |  |  |
| chuyen tien                            | 5                      |  |  |  |
| Chuyển tiền thanh toán lãi Margin/BCC+ |                        |  |  |  |
|                                        | Vieskie                |  |  |  |
|                                        | Aaciman                |  |  |  |

- (1) Chọn tài khoản chuyển
- (2) Chọn loại chuyển khoản: "Chuyển tiền nội bộ"
- (3) Chọn tài khoản đến
- (4) Nhập số tiền cần chuyển
- (5) Nhập nội dung chuyển tiền
- (6) Nhấn "Xác nhận" để thực hiện yêu cầu chuyển tiền => hiển thị màn hình xác nhận OTP (tương tự chuyển tiền ngân hàng)

## 3. Chuyển tiền ra phái sinh

Mục đích: Khách hàng có thể chuyển tiền từ tài khoản cơ sở sang tài khoản phái sinh

Đường dẫn: Người dùng đăng nhập vào web/ Chọn menu chuyển tiền/ Focus màn hình "Tạo yêu cầu chuyển tiền"/ Chọn loại "Chuyển tiền ra phái sinh"

Các bước thực hiện:

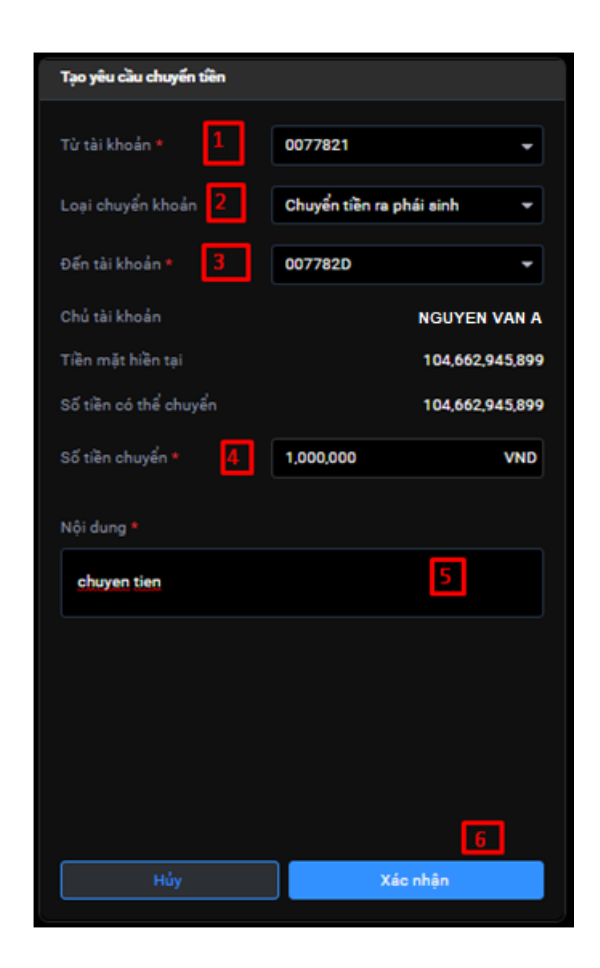

- (1) Chọn tài khoản chuyển
- (2) Chọn loại chuyển khoản: "Chuyển tiền ra phái sinh"
- (3) Chọn tài khoản đến: là tài khoản phái sinh
- (4) Nhập số tiền cần chuyển
- (5) Nhập nội dung chuyển tiền
- (6) Nhấn "Xác nhận" để thực hiện yêu cầu chuyển tiền => hiển thị màn hình xác nhận OTP (tương tự chuyển tiền ngân hàng)

## III. Hướng dẫn thao tác trên MBS Mobile App

#### 1. Chuyển tiền ngân hàng

Mục đích: Chuyển tiền từ tài khoản công ty chứng khoán ra tài khoản ngân hàng

Đường dẫn: KH mở màn hình chuyển tiền ngân hàng tại menu Mở rộng/ Giao dịch tiền/ Chuyển tiền/ Chọn chuyển tiền ra ngân hàng

Các bước thực hiện:

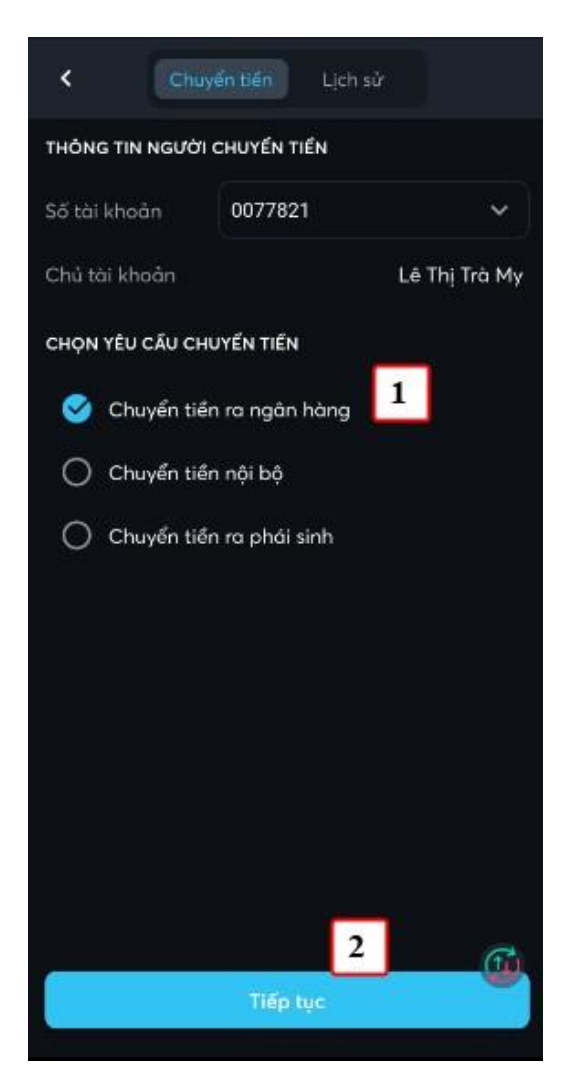

(1) Chọn số tài khoản chuyển, loại là Chuyển tiền ra ngân hàng

(2) Nhấn nút Tiếp tục

| < Chuyển tiến ra ngân hàng |                                                |  |  |
|----------------------------|------------------------------------------------|--|--|
| Tài khoản chuyển           | 0077821 ~                                      |  |  |
| Tài khoản nhận             | 011881838 🗸 🗸                                  |  |  |
| Chủ tài khoản              | PHAM LE GIA KHANH                              |  |  |
| Ngân hàng                  | Ngân hàng Xuất nhập khẩu<br>Việt Nam(Eximbank) |  |  |
| Chi nhánh 🛈                | NHTMCP XUAT NHA 🗸                              |  |  |
| Địa chỉ                    | 3 Hà Nội                                       |  |  |
| Phương thức chuyển         |                                                |  |  |
| S Chuyển nhanh             | 🔵 Chuyển thường                                |  |  |
| Tiền mặt hiện tại          | 3,248,484,212                                  |  |  |
| Số tiền có thể<br>chuyển   | 3,248,484,212                                  |  |  |
| Số tiền chuyển             | 1,000,000,000 ×                                |  |  |
| Phí tạm tính               | 330,000                                        |  |  |
| ا                          | Chuven tien rainh                              |  |  |
| 4                          | Tiếp tục                                       |  |  |

(3) Nhập thông tin chuyển tiền: Số tài khoản ngân hàng, chuyển nhanh/thường, Số tiền, Nội dung

(4) Nhấn nút Tiếp tục

| <              | Xác nhận giao dịch                             | Lấy mã xác thực 🛛 🗙          |
|----------------|------------------------------------------------|------------------------------|
| Loại giao dịch | n Chuyển tiền ra ngân hàng                     | Nhập mã pin hiện tại         |
| Tài khoản nhậ  | on 011881838                                   |                              |
| Chủ tài khoảr  | PHAM LE GIA KHANH                              | 6                            |
| Ngân hàng      | Ngân hàng Xuất nhập khẩu<br>Việt Nam(Eximbank) | Lấy mã xác thực              |
| Địa chỉ        | Hà Nội                                         |                              |
| Số tiền chuyể  | n 1,000,000,000                                | Xác nhận mã xác thực 🛛 🗙     |
| Phi tạm tinh   | 330,000                                        | Mã xác thực                  |
| Nội dung       | chuyen ra NH                                   | 822 210                      |
|                |                                                | Mã có hiệu lực trong 99 giây |
|                |                                                | Lãy mã xác thực 7            |
|                |                                                | 8 2 2 2 1 0                  |
|                | 5                                              |                              |
|                | Tiếp tục                                       | Xác nhận <b>8</b>            |

(6) Nhập vào mã pin của KH (Nếu chưa có mã Pin thì và phấp pứt đặng ký phư chi tiết tại mục VI 1

(5) KH kiểm tra lại thông tin chuyển tiền và nhấn nút đăng ký như chi tiết tại mục VI.1 Tiếp tục

(7) Nhấn nút Xác nhận để tạo yêu cầu chuyển tiền

# 2. Chuyển tiền nội bộ

Mục đích: Khách hàng có thể chuyển tiền giữa các tài khoản cash, margin Đường dẫn: KH mở chức năng này tại đường dẫn Mở rộng/ Giao dịch tiền/ Chuyển tiền/ Chọn Chuyển tiền nội bộ

Các bước thực hiện:

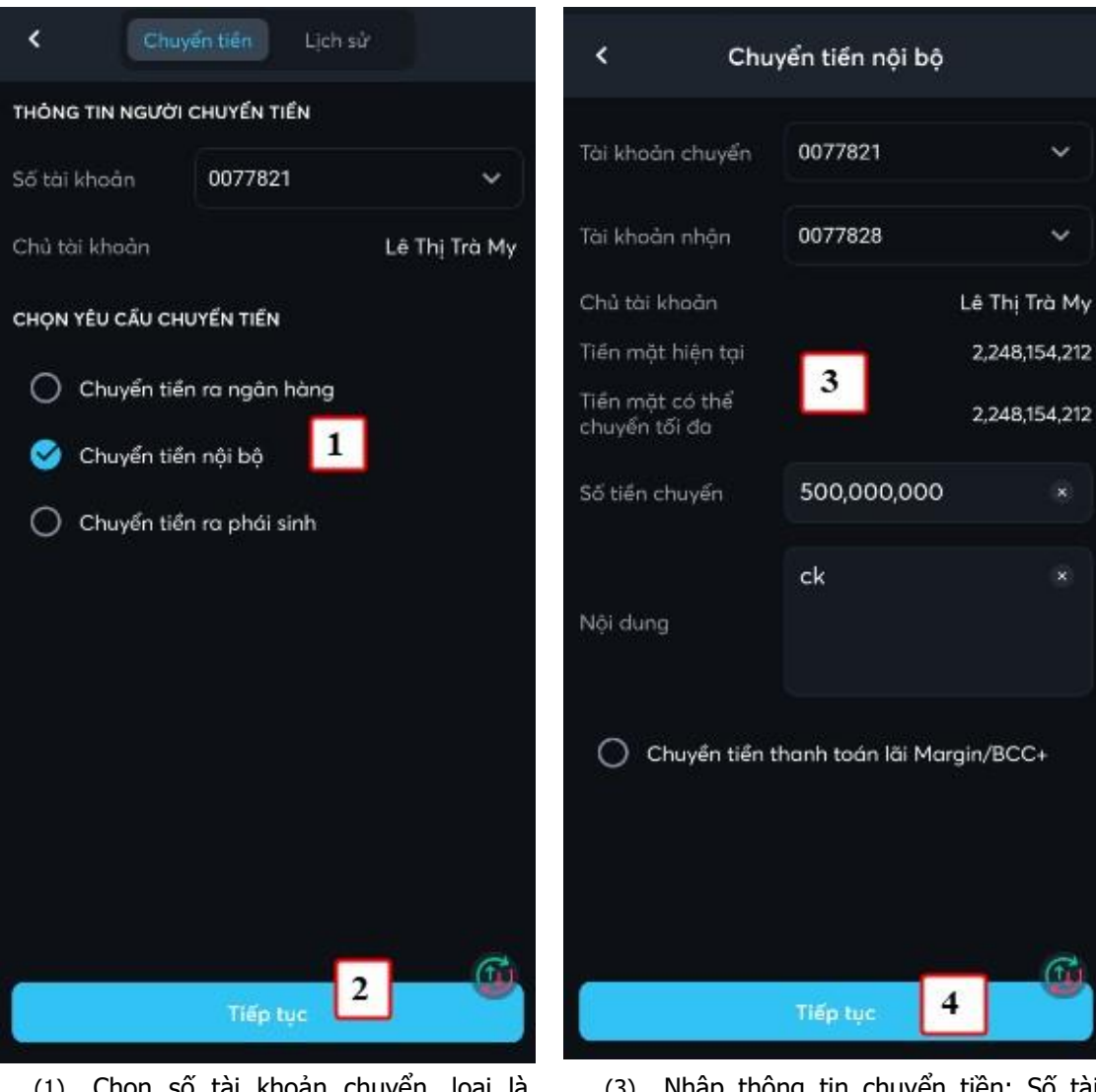

 Chọn số tài khoản chuyển, loại là Chuyển tiền nội bộ

(2) Nhấn nút Tiếp tục

(3) Nhập thông tin chuyển tiền: Số tài khoản nhận,Số tiền, Nội dung

(4) Nhấn nút Tiếp tục

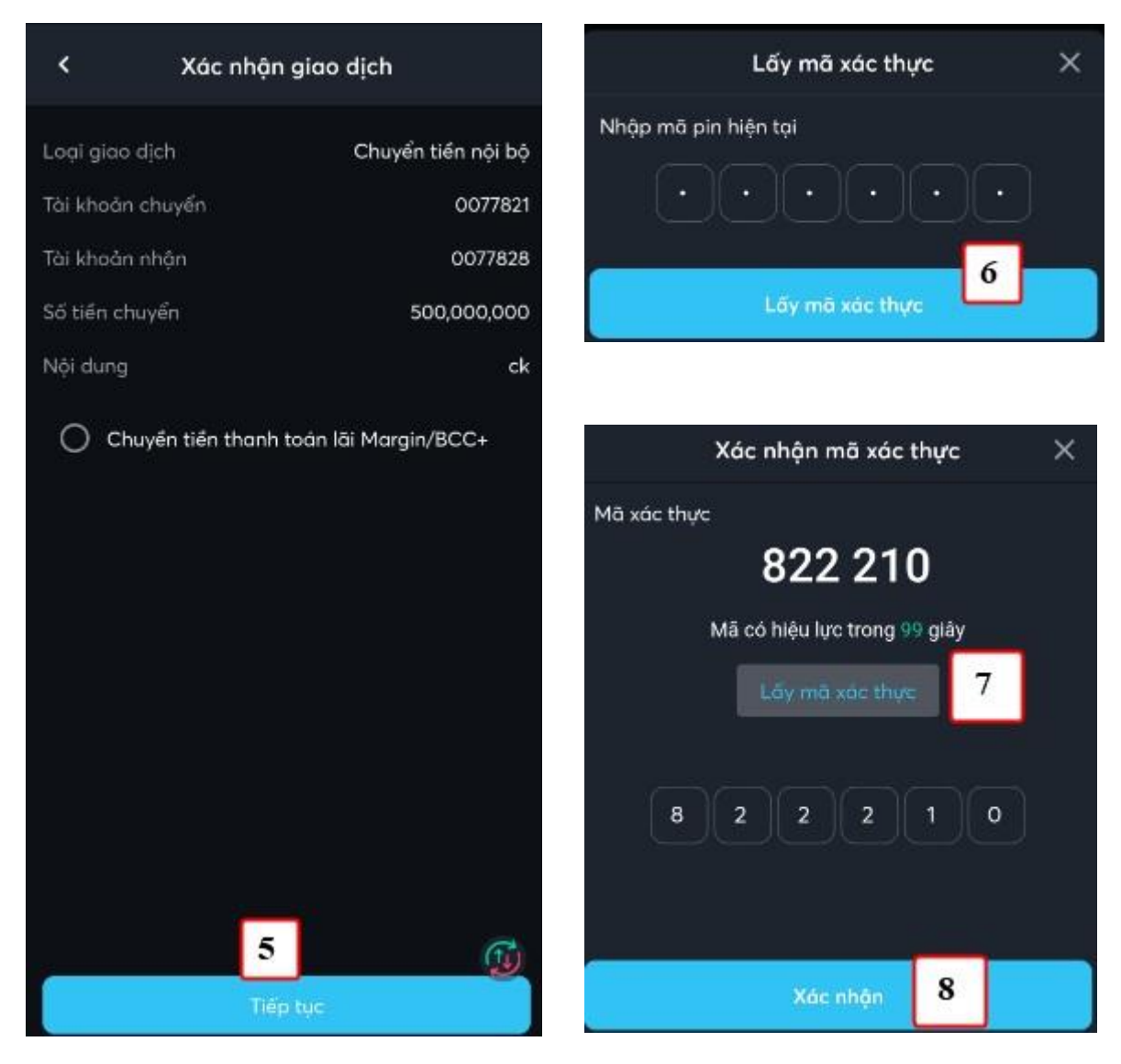

(5) KH kiểm tra lại thông tin chuyển tiền và nhấn nút có mã Pin thì

Tiếp tục

(6) Nhập vào mã pin của KH (Nếu chưa

đăng ký như chi tiết tại mục VI.1

(7) Nhấn nút Xác nhận để tạo yêu cầu chuyển tiền

Với các giao dịch lần tiếp theo thì không có các bước (6), (7), (8)

## 3. Chuyển tiền cơ sở sang phái sinh

Mục đích: Khách hàng có thể chuyển tiền từ tài khoản cơ sở sang tài khoản phái sinh

Đường dẫn: KH mở chức năng này tại đường dẫn Mở rộng/ Giao dịch tiền/ Chuyển tiền/ Chọn Chuyển tiền ra phái sinh

Các bước thực hiện:

![](_page_9_Picture_0.jpeg)

- (1) Chọn số tài khoản chuyển, loại là Chuyển tiền ra phái sinh
- (2) Nhấn nút Tiếp tục

| < Chuyểr                         | n tiền ra phái si | nh            |
|----------------------------------|-------------------|---------------|
| Tài khoản chuyển                 | 0077821           | ~             |
| Tài khoản nhận                   | 007782D           | ~             |
| Chủ tài khoản                    |                   | Lê Thị Trà My |
| Tiền mặt hiện tại                | _                 | 1,728,844,212 |
| Tiền mặt có thể<br>chuyển tõi đa | 3                 | 1,728,844,212 |
| Số tiến chuyển                   | 500,000,000       |               |
|                                  | ck                |               |
| Nội dung                         |                   |               |
|                                  |                   |               |
|                                  | 4                 | (T)           |
|                                  | Tiếp tục          |               |

(3) Nhập thông tin chuyển tiền: Số tài khoản chuyển, Số tiền, Nội dung(4) Nhấn nút Tiếp tục

![](_page_10_Picture_0.jpeg)

(6) Nhập vào mã pin của KH (Nếu chưa có mã Pin thì (5) KH kiểm tra lại thông tin chuyển tiền và nhấn nút đăng ký như chi tiết tại mục VI.1

(7) Nhấn nút Xác nhận để tạo yêu cầu chuyển tiền

Với các giao dịch lần tiếp theo thì không có các bước (6), (7), (8)

------

Trong quá trình giao dịch, nếu cần hỗ trợ giải đáp thông tin, Quý Khách hàng vui lòng liên hệ:

## Trung tâm Chăm sóc Khách hàng MBS

Tiếp tục

- Tổng đài (8h30 17h30): 1900 9088
- Hotline (8h30 17h30): 024 3755 6688
- Email: <u>cskh@mbs.com.vn</u>